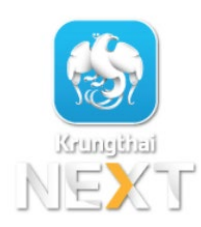

## การสมัครหักบัญชีมินฝากอัตโนมัติ

## น่าน Mobile Application : Krungthai NEXT

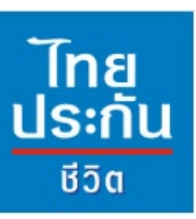

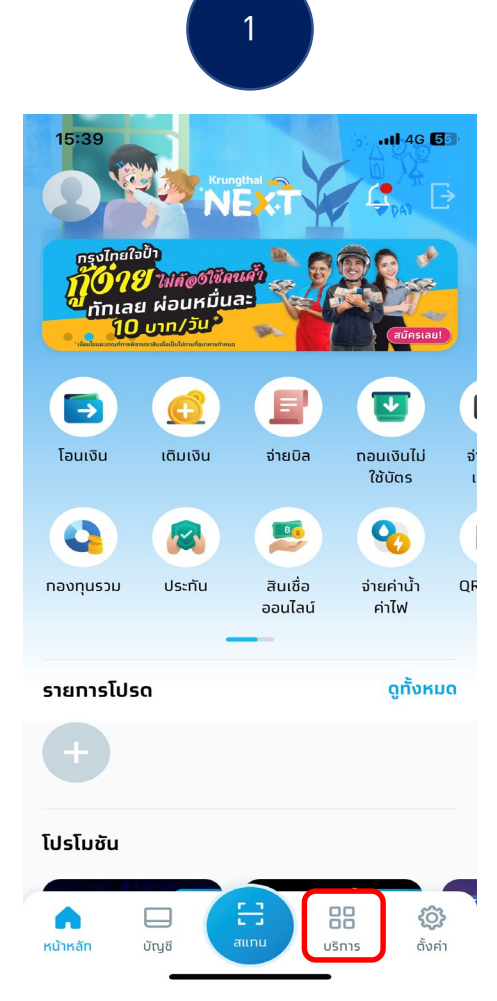

เข้าสู่หน้าหลักแอปพลิเคชั่น: เลือก "บริการ"

| 2                   |                                                         |                |               |
|---------------------|---------------------------------------------------------|----------------|---------------|
| 15:39               |                                                         |                | .11 4G 🚮      |
| <sub>່</sub> າລັຕກັ | ัณฑ์และบริศ                                             | าาร            | Q             |
| *                   | อินเดอร์<br>วอลเล็ท                                     | ເຈັງ ໂອເ<br>ປຣ | มต่าง<br>ะเทศ |
| -                   | พร้อมเพย์<br>อินเตอร์                                   | WU Un          | estern<br>ion |
| ริการอื่นๆ          |                                                         |                |               |
| • 🕞                 | 3-ดี ซีเคียว<br>วีซ่า/มาสเดอร์การ์ด/UPI ใช้จ่ายปลอดภัย  |                |               |
| B                   | <b>หักบัญชีอัตโนมัติ</b><br>ดัดยอดชำระค่าบริการรายเดือน |                |               |
|                     | <b>บริการ NDID</b><br>ยืนยันตัวตนง่ายๆ ไม่ต้องไปสาขา    |                |               |
|                     | Money Connect<br>บริการจองชื้อหลักทรัพย์ออนไลน์         |                |               |
|                     | ชื่อ-ออมสอบอย                                           |                |               |

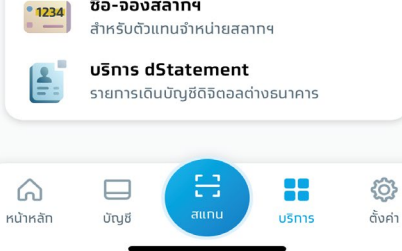

เลื่อนลมมาที่ : บริการอื่นๆ และเลือก "หักบัญชีอัตโนมัติ"

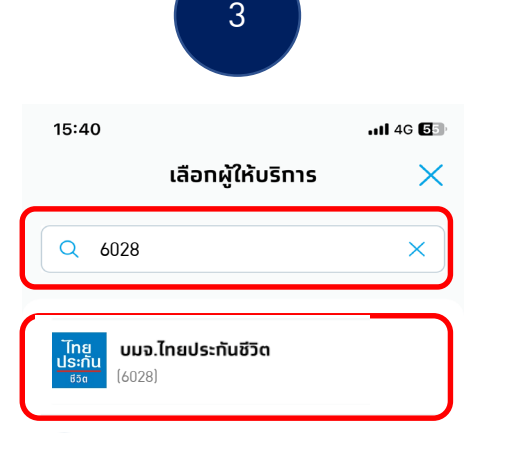

4

ull 4G 互

## 🔶 ข้อทำหนดและเงื่อนไข

15:40

7. เนทรณทบญชสาหรบหกชาระเดมการเบลยนแบลงเบเมวาเดย เหตุใดก็ตาม ผู้ขอใช้บริการดกลงให้ข้อทำหนดและเงื่อนไขนี้ ยัง คงมีผลใช้บังคับสำหรับบัญชีที่ได้เปลี่ยนแปลงนั้น ๆ ทุกประการ

8. การให้ความยินยอมในการหักบัญชีเงินฝาทตามบริการนี้ ถือ เป็นคำสั่งให้ธนาคารหักเงินจากบัญชีสำหรับหักช่าระโดยไม่ต้อง ทำเอกสารหรือหลักฐานในการเบิทถอนแต่ละคราวอีก และธนาคาร ไม่จำเป็นต้องตรวจสอบลายมิอชื่อของผู้ใช้บริการตามด้วอย่าง ลายมิอชื่อที่ให้ไวกับธนาคารอีกแต่อย่างใด นอกจากนี้ ผู้ขอใช้ บริการตกลงให้ข้อทำหนดและเงื่อนไขนี้มีผลบังคับใช้กันที นับแต่ วันที่ทำรายทารขอใช้บริการหักบัญชีอัตโนมัติผ่านบริการ Krungthai NEXT Application เป็นต้นไปจนทว่าธนาคารจะได้ บอกเลิกการให้บริการดังกล่าว หรือผู้ขอใช้บริการได้ยทเลิกเพิก ถอน โดยแจ้งเป็นลายลักษณ์อักษรให้ธนาคารทราบล่วงหน้าไม่ น้อยกว่า 2 เดือน

9. ข้อทำหนดและเงื่อนไขนี้เป็นส่วนหนึ่งของข้อทำหนดและเงื่อนไข การใช้บริการอิเล็กทรอนิทส์ของธนาคาร ผู้ขอใช้บริการตกลง ผูกพันและปฏิบัติตามข้อทำหนดและเงื่อนไขนี้ และข้อทำหนดและ เงื่อนไขทารใช้บริการอิเล็กทรอนิกส์ของธนาคารทุกประการ

10. ในทรณีที่ข้อทำหนดและเงื่อนไขนี้จัดทำขึ้นทั้งฉบับภาษาไทย และภาษาอังทฤษ และหาทมีข้อความขัดแย้งทันระหว่างข้อทำหนด และเงื่อนไขสองภาษาดังกล่าว ให้ยึดตือฉบับภาษาไทยเป็นหลัก

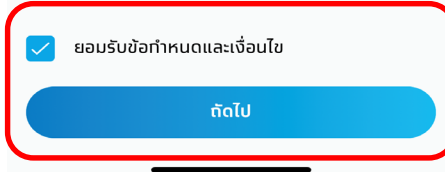

พิมพ์ "รหัสบริษัทฯ : 6028" และเลือก บมา.ไทยประกันชีวิต (6028) ึกด "ยอมรับข้อกำหนดและเมื่อนไข" และเลือก "ต่อไป"

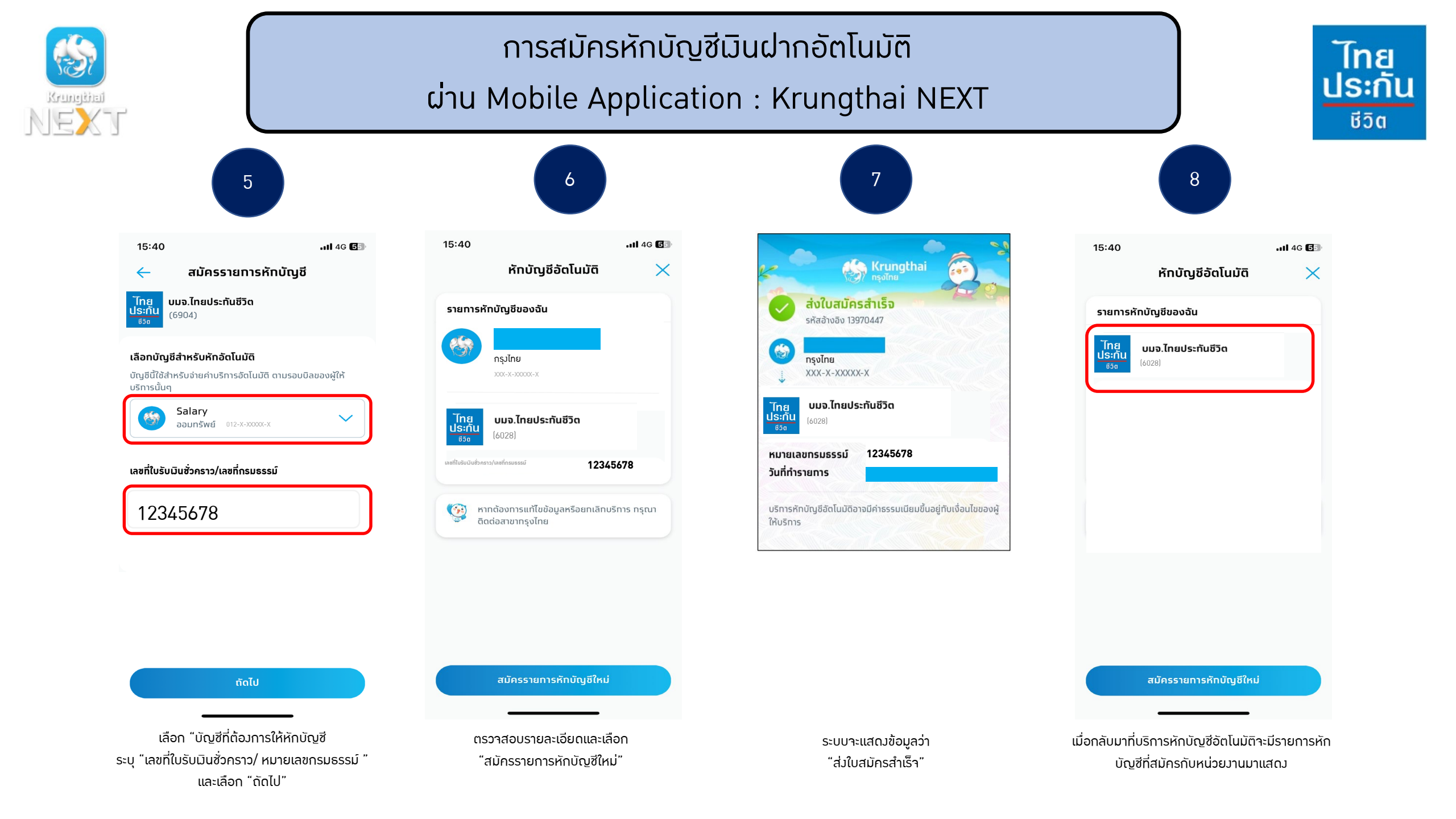

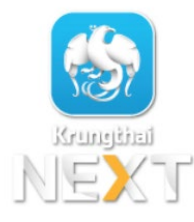

เอกสารประกอบ การสมัครหักบัญชีมินฝากอัตโนมัติ ผ่าน Mobile Application : Krungthai NEXT

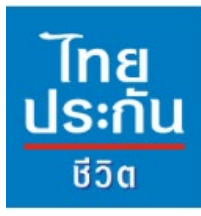

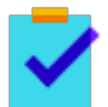

กรอกแบบฟอร์มหนัวสือยินยอมให้ธนาคารหักเวินจากบัญชีเวินฝากฯ ขอวบริษัทฯ

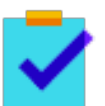

แนบสำเนาหน้าสมุดบัญชีเมินฝากธนาคาร พร้อมเซ็นรับรอมสำเนาถูกต้อม

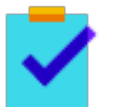

แนบผลการสมัครหักบัญชีมินฝากอัตโนมัติผ่าน Krungthai NEXT

~

นำส่มเอกสารเข้าบริษัทฯ ได้ที่ศูนย์บริการลูกค้าและสำนักมานสาขาไทยประกันชีวิตทั่วประเทศ

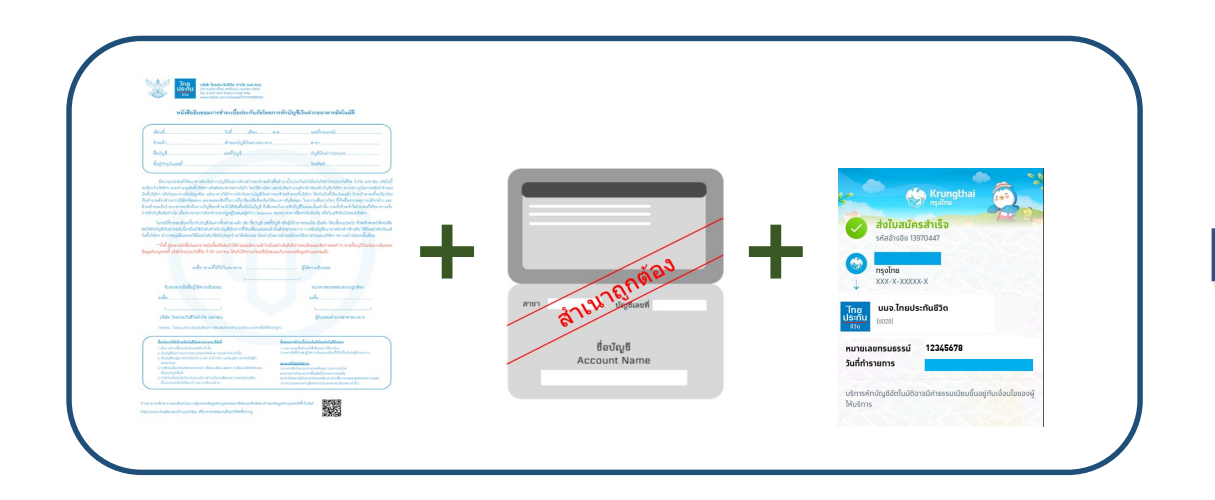

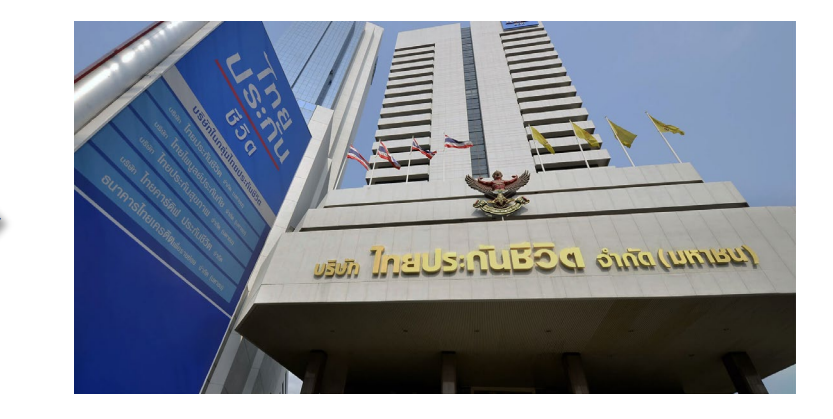